1. Log into myrsc.com

If you do not have an account already, at the top right corner you will see a "register" button. Click and set up your login

2. Click on the "Online Claims Entry" Icon.

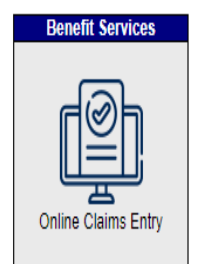

3. When in the Select your Benefits Resource click on the "Enter an FSA Medical Claim" in the Add an Expense box.

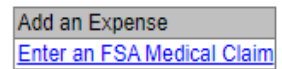

4. This will take you to the entering claim screen Enter a Claim

| 3 Enter All Required Fields<br>Enter all required fields,<br>which are indicated in red with an *                                                                                                    |                                                                                                    |
|----------------------------------------------------------------------------------------------------|----------------------------------------------------------------------------------------------------|
| How do you want to submit this claim? <u>Have guestions?</u><br>Submit Online<br>Fax                                                                                                    | The submit Online should always be checked                                                                                                    |
| Uploaded Receipts (other claims) <u>Have questions?</u><br>Uploaded Receipts (this claim)<br>Upload Receipt:* Choose File, Institute chosen<br>Mark Size: 100MB. Supported formats: pdf, bmp, gif, jpg, or png                                                                                                    | <ul> <li>Click on "Choose File" to upload claim receipt<br/>You <u>no longer</u> need to add the request claim<br/>form with your receipt when submitting onlin</li> </ul> |
| Claim  Purchased With Personal Funds  Purchased With mySourceCard  Vith mySourceCard                                                                                                    | The claim "Purchased with Personal Funds" should always be checked.                                                                                                    |
| Receipt/EOB Number:       Have Questions?         Claimant:       Have Questions?         Date of Birth:       Image: Claimant in the second second sec | Enter the 3 required fields:<br>Claimant: your name should automatically<br>appear. If not, please enter.<br>*Service dates<br>*Amount<br>*Service/Expense                 |
| *Required                                                                                                    | Save the claim when all done.                                                                                                    |

This will take you back to the beginning. Continue to add and/or edit claim expense until claim is complete. Once finished you can save your claim form to edit later OR submit the form online.